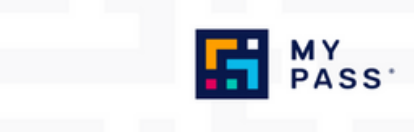

## How to manage your resource pools cost effectively

If a worker is not assigned to any resource pools, they will not be included in your billing calculation, depending on your subscription type.

## How to remove an active worker from your portal

To remove an individual, please follow these steps:

- 1. Go to **Personnel** in the sidebar.
- Filter on All My Personnel and select the resource pool the worker is assigned to. If you do not know the resource pool, select All My Personnel.
- 3. Search for the worker
- 4. Click on the ellipses (3 dots) and select **Assign to Resource Pool**.
- 5. Untick the box of the Resource Pool name where the selected Personnel are to be removed.
- 6. Select Save.

For more detailed instructions, see here: <u>Remove Inactive Personnel from your</u> portal (mypassglobal.com)

## How to remove multiple workers from your portal

Please see the instructions at this link: <u>Removing Personnel from a Resource</u> <u>Pool (mypassglobal.com)</u>

## How to add workers back into your portal / into a resource pool

Follow these steps to reactivate a worker, or bring them back into a resource pool: <u>Adding Personnel to a Resource Pool (mypassglobal.com</u>)

MyPass Global